## Cómo registrarse en Zoom

Para registrarse en Zoom, Ir al sitio de Zoom: https://zoom.us/signup

| 1.<br>2.<br>3. | Para la verificación, confirme su fecha de nacimiento         Ingressar la Fecha de nacimiento         Clic en Continuar         Se despliega una ventana como la siguiente: |
|----------------|----------------------------------------------------------------------------------------------------|
|                |                                                                                                    |

Hay tres formas de activar la cuenta: por correo electrónico, iniciando una sesión con Google o con Facebook.

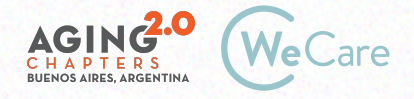

## 1. Activar una cuenta por Correo electrónico

Se puede seleccionar registrarse con una dirección de correo de yahoo, Hotmail, etc.

En este caso ingresar la dirección de mail:

1. Clic en Registrarse, se despliega una ventana como la siguiente, en donde se informa que se envió un mail para validar la identidad.

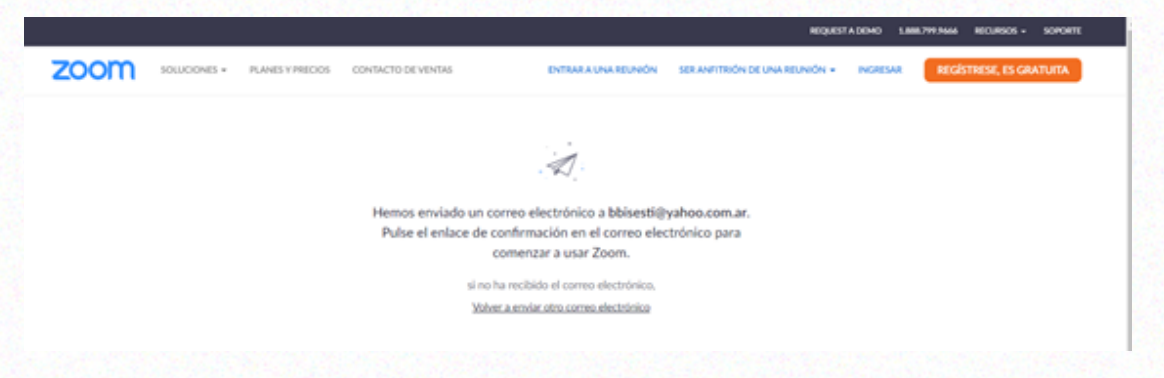

2. Ir al correo, en la bandeja de entrada buscar un mail de Zoom.

| <ul> <li>Zoom</li> </ul> | 🔍 ★ Active su cuenta de Zoom 🔍 ¡Felicitaciones por registrarse en Zoo                                                                             | Ô |
|--------------------------|----------------------------------------------------------------------------------------------------|---|
| Ingres                   | ar en el mismo.                                                                                                    |   |
|                          | IFelicitaciones por registrarse en Zoom!<br>Para activar su cuenta, pulse el botón abajo para verificar su dirección de e-mail:<br>Activar cuenta |   |
|                          | Si el botón superior no funciona, copie esto en su navegador web:                                                                                 |   |
|                          | Que tenga un buen Zoom!                                                                                                    |   |

4. Clic en Activar cuenta.

Cabe aclarar que, si el mail no llegó a la Bandeja de Entrada, hay que revisar en la carpeta de correo no deseado o spam para verificar si el mismo ingresó en esta carpeta.

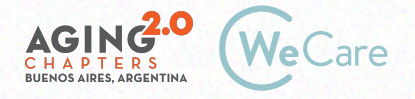

3.

## 2. Activar Iniciando una sesión de Google

| zoom | SOLUCIONES + | PLANES Y PRECIOS | CONTRICTO DE VENTAS                                               | ENTRALAUNARBUNON                                                     | SER ANVITUÓN DE UNA REUNIÓN + | INCRESAR | REGISTRESE, ES-GRATUITA |
|------|--------------|------------------|-------------------------------------------------------------------|----------------------------------------------------------------------|-------------------------------|----------|-------------------------|
|      |              |                  |                                                                   | Registrese gratis                                                    |                               |          |                         |
|      |              |                  | Su dirección de e-mi                                              | il de trabajo                                                        |                               |          |                         |
|      |              |                  | Zoom exiá protegión po<br>privacidadottica de priv<br>aplicables. | r reGAPTONA y la Pulitica de<br>acidad y las Condiciones de servicio |                               |          |                         |
|      |              |                  |                                                                   | Registrarse                                                          |                               |          |                         |
|      |              |                  | 4                                                                 | fa tiene una cuenta? Ingresar.                                       |                               |          |                         |
|      |              |                  |                                                                   | •                                                                    |                               |          |                         |
|      |              |                  | <ul> <li>Iniciar senit</li> </ul>                                 | in con SSO                                                           |                               |          |                         |
|      |              |                  | G Iniciar sesio                                                   | in con Google                                                        |                               |          |                         |
|      |              |                  | f Iniciar sesio                                                   | in con Facebook                                                      |                               |          | •                       |
|      |              |                  |                                                                   |                                                                      |                               |          |                         |

1. Clic en Iniciar sesión con Google

2. Se despliega una ventana en dónde hay que seleccionar la cuenta de correo de Gmail con la que se quiera acceder.

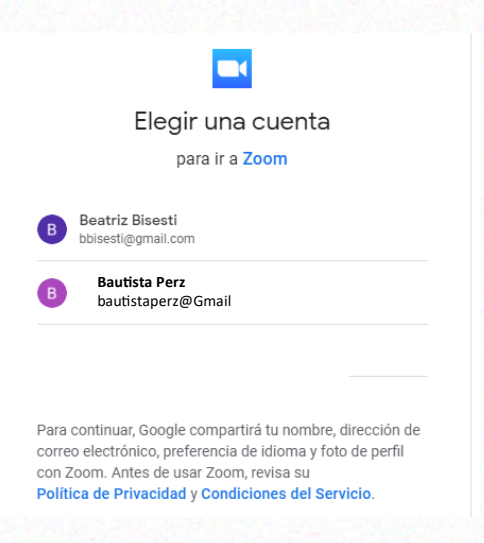

- 3. Clic sobre la cuenta
- 4. Se despliega una ventana como la siguiente

| zoom |                                                                  | Soporte Español |
|------|------------------------------------------------------------------|-----------------|
|      | Bienvenido a Zoom                                                |                 |
|      | Crear su cuenta de Zoom con su cuenta de Google                  |                 |
|      | B Beatriz Bisesti<br>bbisesti@gmall.com                          |                 |
|      | Crear cuenta                                                     |                 |
|      | Al enviar este formularizatived acepta los Términos del servicio |                 |

5. Clic en Crear cuenta

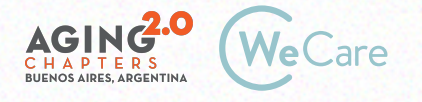

## **3. Activar usando Facebook**

| zoom | OLUCIONES + PLANES Y | RECOS CONT | ACTO DE VENTAS                                    | ENTRALA UNA REUNIÓN                                                               | SEX ANYTRION DE UNA REUNIÓN - | INGRESAR | REGISTRESE, ES GRATUTA |
|------|----------------------|------------|---------------------------------------------------|-----------------------------------------------------------------------------------|-------------------------------|----------|------------------------|
|      |                      |            |                                                   | Registrese gratis                                                                 |                               |          |                        |
|      |                      |            | Su dirección o                                    | le e-mail de trabajo                                                              |                               |          |                        |
|      |                      |            | Zoom está proto<br>privacidadoteca<br>aplicables. | gido por reCAPTONA y la Publica de<br>de privacidad y las Condiciones de servicio |                               |          |                        |
|      |                      |            |                                                   | Registrarse                                                                       |                               |          |                        |
|      |                      |            |                                                   | ¿Yo tiene una cuenta? Ingresar.                                                   |                               |          |                        |
|      |                      |            |                                                   | •                                                                                 |                               |          |                        |
|      |                      |            | 4, Inici                                          | ar sesitin con SSO                                                                |                               |          |                        |
|      |                      |            | G Inid                                            | ar sesidn con Google                                                              |                               |          |                        |
|      |                      |            | f Inid                                            | ar sesión con Facebook                                                            |                               |          |                        |
|      |                      |            |                                                   | <b>N</b>                                                                          |                               |          |                        |

- 1. Clic en iniciar sesión con Facebook
- 2. Se despliega una ventana como la siguiente:

| tu ne | zoom.us recibirá:<br>ombre y foto del perfil y dirección de correo electrónico |
|-------|--------------------------------------------------------------------------------|
|       | Z Editar                                                                       |
|       | Continuar como Beatriz                                                         |
|       | 1                                                                              |
|       | Cancelar                                                                       |
|       | A No permite que la app publique en Facebook.                                  |
|       | Política de privacidad y Condiciones de zoom.us                                |

3. Clic en Continuar

Fin del Instructivo.

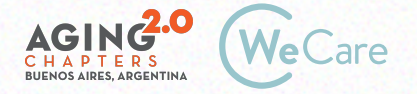